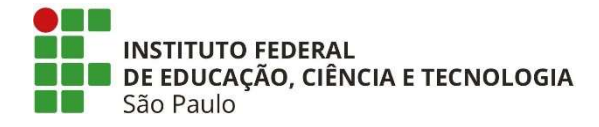

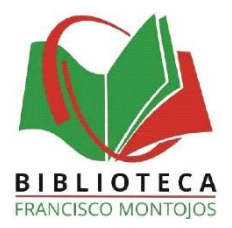

### TUTORIAL DE AUXILIO AO USO DO SISTEMA PERGAMUM

#### PARA ACESSAR DIRETAMENTE A PÁGINA DO ASSUNTO PROCURADO CLIQUE NOS LINKS DA LISTA ABAIXO

**1. APRESENTAÇÃO DO SISTEMA PERGAMUM** 

2. COMO PESQUISAR NO PERGAMUM

3. MEU PERGAMUM

4. RENOVAÇÃO DE LIVROS

**5. RESERVA DE LIVROS** 

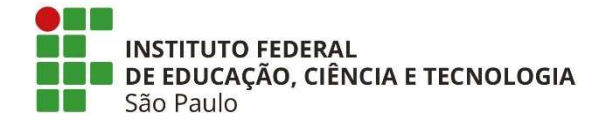

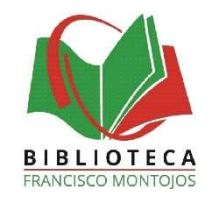

## APRESENTAÇÃO DO SISTEMA PERGAMUM

1 – Acesse o catálogo online Pergamum na página da Biblioteca em <u>https://spo.ifsp.edu.br/biblioteca</u>, diretamente no endereço

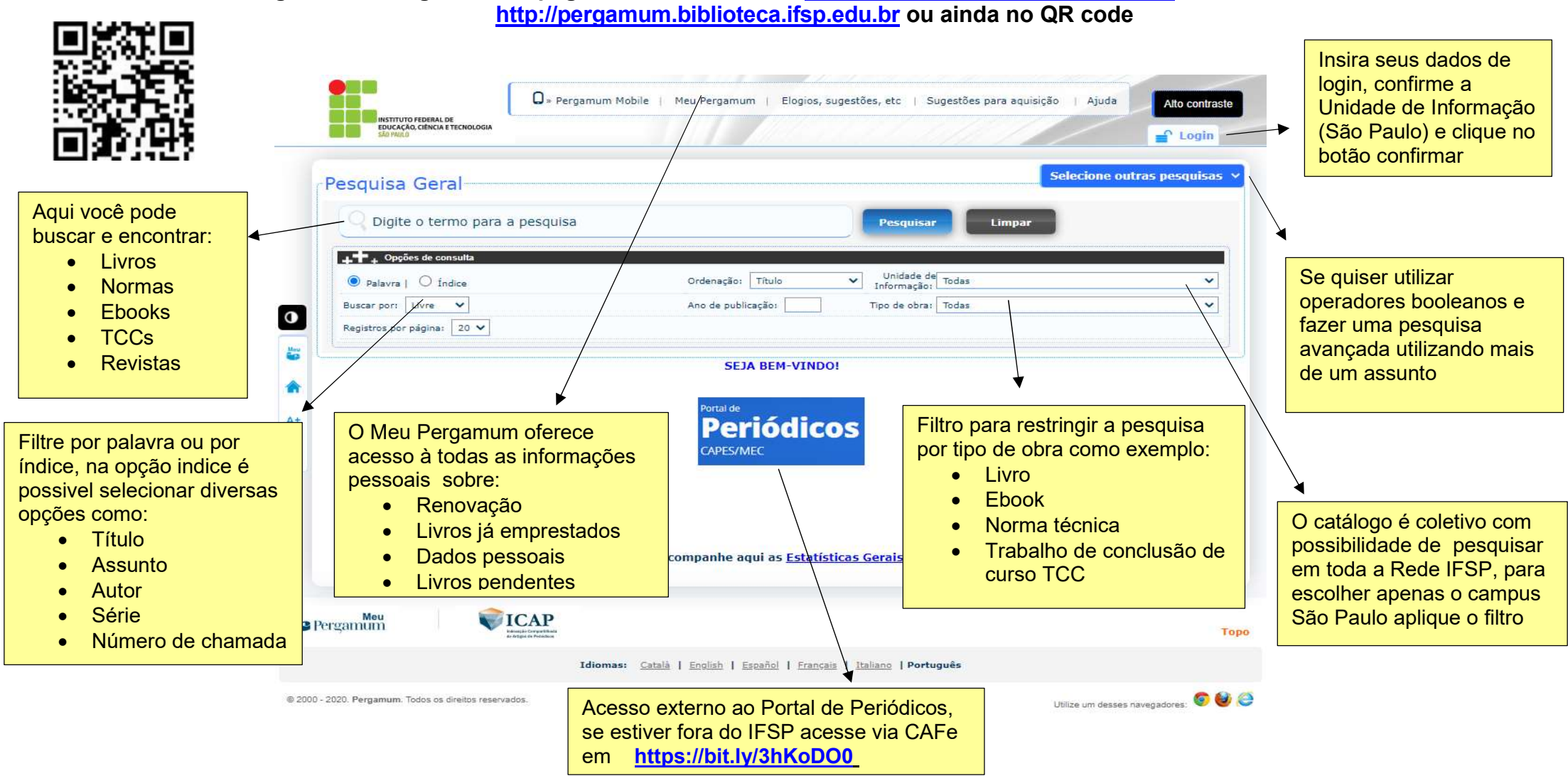

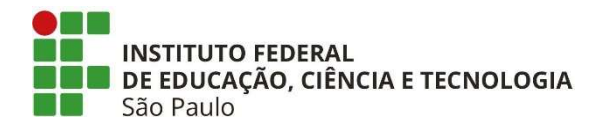

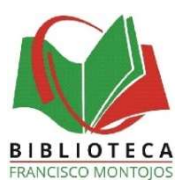

#### **COMO PESQUISAR NO PERGAMUM**

1 – Acesse o catálogo online Pergamum http://pergamum.biblioteca.ifsp.edu.br, ou use o QR code ao lado

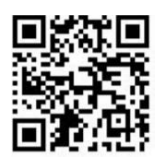

2- Na pagina incial do pergamum, selecione a **Unidade de informação** (Câmpus São Paulo)

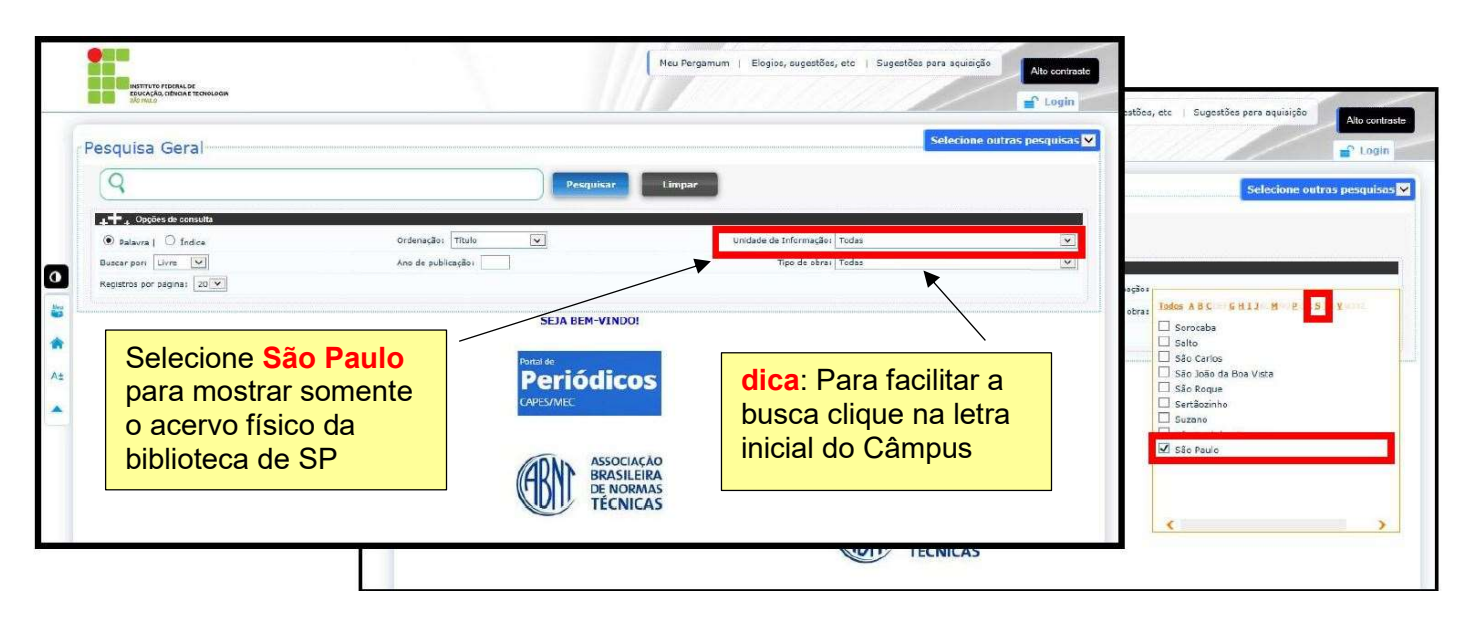

3- Selecione Índice e escolha o tipo de busca ( por título, assunto, autor, entre outros ). Digite o que procura e clique em Pesquisar.

|                                                                                                    | Pisu Pergamum   Elogios, I                                                  | sugestões, etc   Sugestões para aquisição                                                                                                    | Na lista clique no<br>botão <b>exemplares</b>                                                                                                    |
|----------------------------------------------------------------------------------------------------|-----------------------------------------------------------------------------|----------------------------------------------------------------------------------------------------|----------------------------------------------------------------------------------------------------|
| Pesquisa Gerai                                                                                                    | Pesquisar                                                                   |                                                                                                    |                                                                                                    |
| Q palarra 1 ⊕ frailina                                                                                                    | Exemplains   Ratan                                                          | ancia   Marc   Reserva   Solicitação da Empléacimo                                                                                                    | 100 M 100 25392                                                                                                    |
| Buscar part i Rado     Assorb     Assorb     Assorb     Registras per Artier     Editors     COD     Code     Code                                                                                                    | s. 🗌 3 Successful Fundamentos de mai                                        | temática elementar: 3 : trigonometria - ed. / 1985 - (Livros )<br>entos de matemática elementar: 3 - gonometra, 6 ed. São Paulo: Arual (198                                                                                                  | 5], 236 p. (Fundamentos de matemática elementar; 3)                                                                                                    |
| Simi     Sim     Sim | Exemplares   Refer                                                          | ância   Marc   <mark>Reserve</mark> : Solicitação de Empréstime                                                                                                    | San San San San San San San San San San                                                                                                    |
| At Childge da Diamplan<br>Procedina de apatalitation<br>Ritamano da Dazménia<br>Ana da conhacimento<br>Anerva Indexedo                                                                                                    | Barris Strategy      Geton Fundamentos de mai     IEZZI, Geton Fundamentos  | temátic elementar: 3 : trigonometria - 7. ed. rev. e amp / 1993 - ( Liv<br>en de matemática elementar: 3 : trigonometria. 7. ed. rev. e ampl. São Paulo                                                                                      | rros )<br>17 Atual, 1993, 303 p. (Fundamentos de matemática elementar, 3)                                                                                                    |
| •                                                                                                    | Exemplates   Refer                                                          | ência   Marc   <mark>Reserva</mark>   Solicitação de Empréstimo                                                                                                    | Series Assess                                                                                                    |
| Exemplares                                                                                                    | P. Fundamentos de mai                                                       | temática elementar: 3 : trigonometria : 123 exercícios resolvidos : 385<br>a - 8, «d. / 2004 - (LVros )<br>s de matemática elementar: 3 : trigonometria : 123 exercícios reservidos : s<br>ido: Abiat, 2004 : 312 p. v 3 ISBN 9788535704570. | exercicios propostos com resposta : 236 testes de<br>185 exercicios propostos com resposta : 236 testes de vestibulares                                                                                                    |
| Código do acerro: 48015                                                                                                    |                                                                             | Marc   Reserva   Solicitação de Empréstimo                                                                                                    | Santa Santa S |
| <ul> <li>&gt; S3(2) Paulo</li> <li>&gt; Nümero de chamada: S16.24 I227 1996 7.ed.</li> <li>&gt; Disponivel no scrivo: 3 - Empresado: 0</li> <li>&gt; Trate de</li> </ul>                                                                                                    | Tota da Exemplanes 3                                                        | ática elementar : 3 : brigonometria: 506 exercícios propostos com r<br>s de matemática elementar: 3 : trigonometria: 506 exercícios propostos co<br>p. (Fundamentos de matemática elementar; 3): ISBN 9788536718840.                         | esposta: 167 questões de vestibulares com resposta - 9.<br>m resposta: 167 questões de vestibulares com resposta, 9. ed.                                                                                                    |
| VoL/Tomo/Parts/Numero emprésitimo Localização<br>V. 3, es. 1. Consulte local Disponiel no<br>Xotario                                                                                                    | empréstimo previsite d'atrazia                                              | Marc   Reserve   Solicitação de Empréstimo                                                                                                    | 🎥 🗭 📈 Assess                                                                                                    |
| V. 3, es. 2 Normal Deponient no<br>V. 3, es. 3 Consulta local Deponient no<br>V. 3, es. 3 Consulta local Deponient no                                                                                                    | 14142361                                                                    | in dealer in a second in a second in                                                                                                    |                                                                                                    |
| Para emprestimos busque no<br>acervo o livro em situação<br>normal.                                                                                                    | Aqui mostra se o livro<br>está <b>disponível</b> no<br>acervo ou emprestado | 4- – Clique em Exemp<br>Número de Chamada<br>se este é o número de<br>São Paulo).<br>Essa é a localização o                                                                                                    | lares e anote o<br>a (confirme antes<br>o acervo do <b>Câmpus</b><br>lo livro na estante                                                                                                    |
| Dados do acerico   Drempteres   Localização   Referência   Marc                                                                                                    | Reserve   Solidação de Empréstimo                                           |                                                                                                    |                                                                                                    |

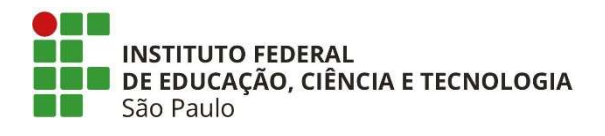

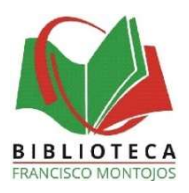

### **MEU PERGAMUM**

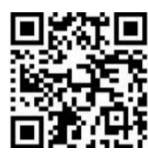

1. Acesse o site <u>http://pergamum.biblioteca.ifsp.edu.br</u> ou o QR code ao lado

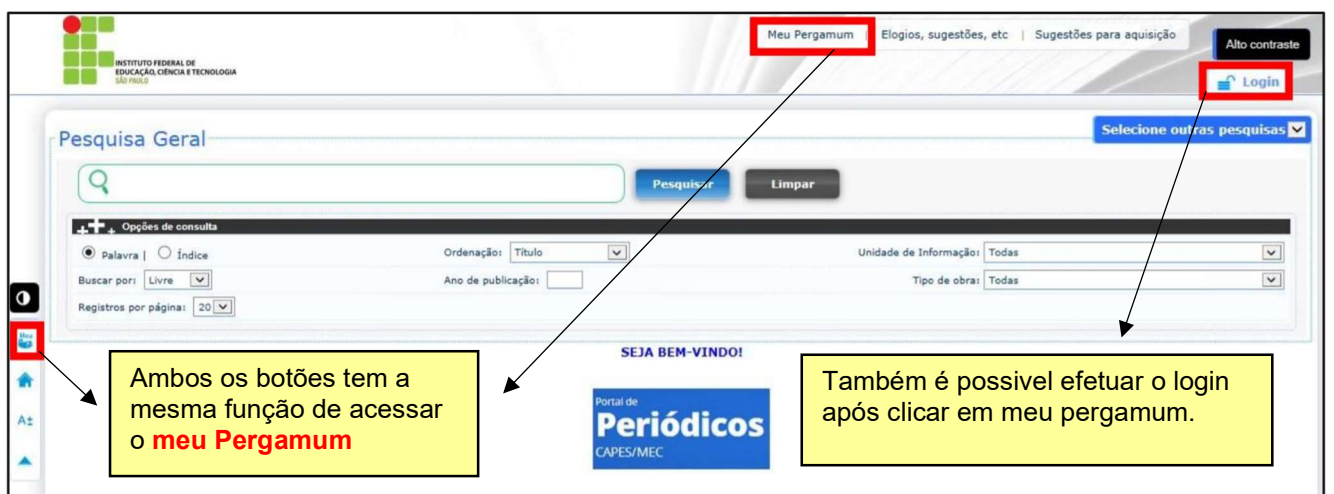

2. Clique em Meu Pergamum e indique a situação institucional (Aluno ou Servidor). Aluno, selecione o Câmpus São Paulo e insira os dados do SUAP. Servidor, acrescente sp antes do número de prontuário e insira a senha do SUAP

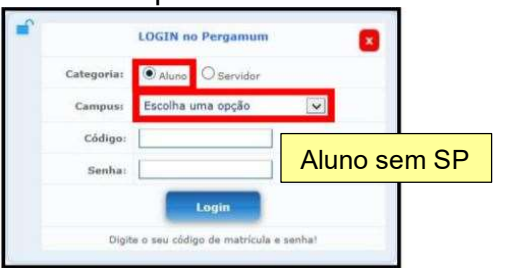

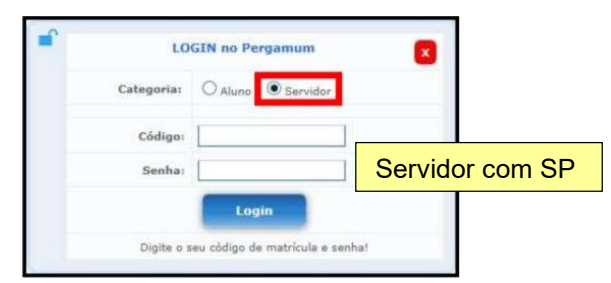

- 3. No menu à esquerda você tem acesso a informações sobre renovações, reservas, débitos, histórico de afastamentos e empréstimos.
- 4. No menu à direita você acessa informações sobre títulos pendentes (atualmente emprestados) e títulos reservados

| erviços                             | Informativo               | OTítulos nendentes                     |
|-------------------------------------|---------------------------|----------------------------------------|
|                                     | Renovação                 |                                        |
| Perfil de interesse                 | Reserva                   | QTítulos reservados                    |
| Solicitações                        | Débito                    | O Costa Pormanonto                     |
| Aquisições                          | Histórico empréstimos     | Nao existe nennum registro cadastrado. |
| Comentários                         | Afastamento               |                                        |
| Base de dados                       | Declaração de nada consta |                                        |
| Estatísticas - Aquisição            |                           |                                        |
|                                     |                           | Suas informações de e-                 |
| Dados pessoais                      |                           |                                        |
| Dados pessoais<br>Guia Conhecimento |                           | mail podem ser alteradas               |
| Dados pessoais<br>Guia Conhecimento |                           | em dados pessoais                      |

Sempre faça *logout* ao terminar de usar.

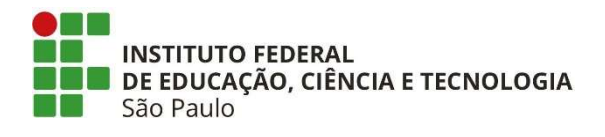

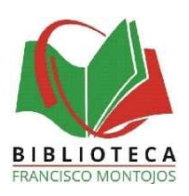

# **RENOVAÇÃO DE LIVROS**

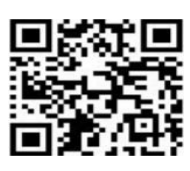

1. Acessar o site <u>http://pergamum.biblioteca.ifsp.edu.br</u> ou no QR code ao lado

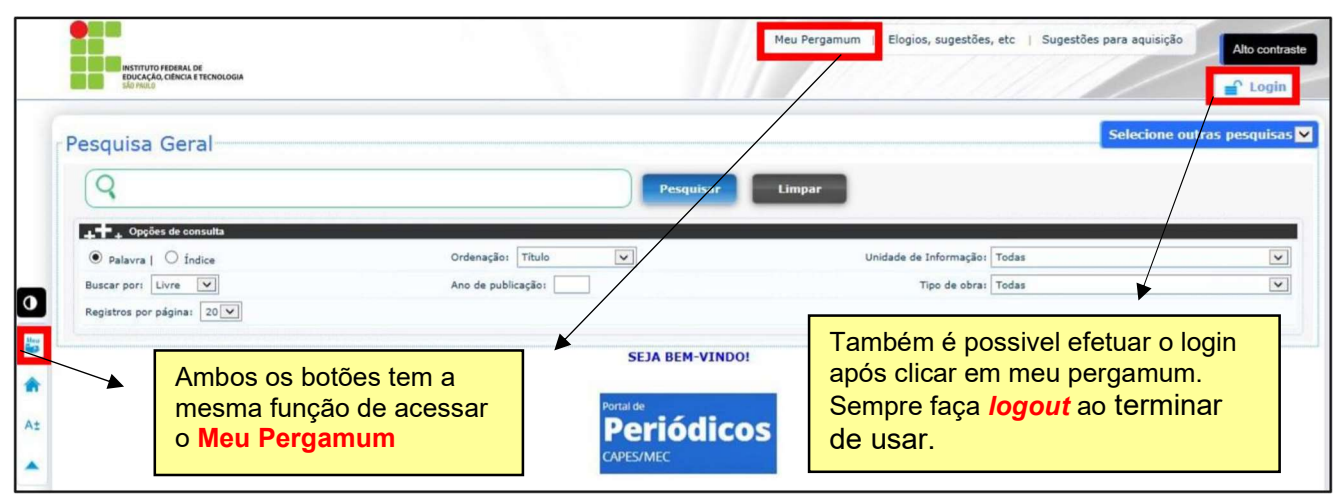

 Clique em Meu Pergamum e indique a situação institucional (Aluno ou Servidor). Aluno, selecione o Câmpus São Paulo e insira os dados do SUAP. Servidor, acrescente sp antes do número de prontuário e insira a senha do SUAP

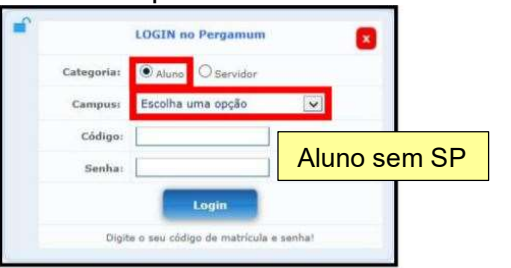

| LOGIN no Pergamum |                        |                |    |
|-------------------|------------------------|----------------|----|
| Categoria:        | O Aluno Servid         | tor            |    |
| Código:           |                        |                |    |
| Senha:            |                        | Servidor com S | δP |
|                   | Login                  |                |    |
| Digite o s        | eu código de matrícula | e senha!       |    |

- 3. No menu à esquerda, clique em Empréstimo e em Renovação, ou a direita, clique em Títulos Pendentes
- 4. Clique em **RENOVAR** no título que tenha a intenção de estender o prazo de empréstimo. **Dica**: somente são renovados livros sem atrasos e que não estejam na lista de reservas

|                                                                 | Meu<br>Pergamum |                                                                                                    |                                                 |                                    | Logaut                   |                   |
|-----------------------------------------------------------------|-----------------|----------------------------------------------------------------------------------------------------|-------------------------------------------------|------------------------------------|--------------------------|-------------------|
| Servicos                                                        | 😰 🚧 Vind        | <sup>o(a)!</sup> 1                                                                                              | Títulos penden                                  | Alto contraste (?                  | ) Ajuda                  | 2                 |
| Empréstimo Renovação<br>Perfil de interesse Resorva             |                 | Q Títulos reservado                                                                                             | · · · · · · · · · · · · · · · · · · ·           | Data<br>Devolução                  | № Renovações /<br>Limite |                   |
| Solicitações Débito<br>Aquisições Histórico empréstimos         |                 | QCesta Permanenti                                                                                               | <u>imo desejo, U - 2. ed. / 2013 -<br/>rros</u> | 21/09/2020                         | 0/3                      | 🔉 Renovar         |
| Comentários Afastamento<br>Base de dados Declaração de nada com | Para renovar s  | seu livro siga a                                                                                                | Titi                                            | ulo(s) renovado(s):                |                          | 3                 |
| Estatísticas - Aquisição<br>Dados pessoais                      | sequência. En   | tão aparecerá a                                                                                                 | Código                                          | Título                             |                          | Data de devolução |
| Guia Conhecimenta                                               | a nova data de  | e devolução.                                                                                                    | 14271235                                        | O último desejo                    | P. n. di mana di         | 4/09/2020         |
|                                                                 |                 |                                                                                                    |                                                 |                                    | Recibo por email         | Voltar            |
| er Pergamum                                                     |                 | the and a constant of the second second second second second second second second second second second second s | © 2000 - 2014                                   | . Pergamum. Todos os direitos rese | rvados.                  |                   |

5- O Pergamum não renova livros que entram em **lista de reserva**, nesse caso o sistema emitirá alerta de que o usuário deve entregar o livro no balção.

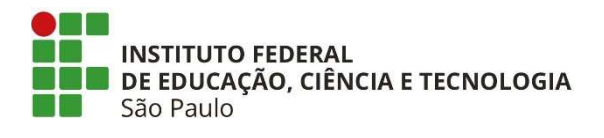

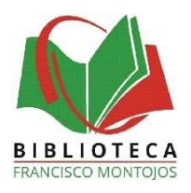

#### **RESERVA DE LIVROS**

#### 1 – Acesse o catálogo online Pergamum na página da Biblioteca em http://pergamum.biblioteca.ifsp.edu.br ou no QR code

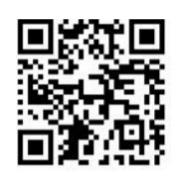

#### 2- após realizar a pesquisa clique em reserva.

| Pesquisa Geral                                          |                                 |                                                                                                    |                                                                                                    | Selecione outras pesquisas  ×             |
|---------------------------------------------------------|---------------------------------|----------------------------------------------------------------------------------------------------|----------------------------------------------------------------------------------------------------|-------------------------------------------|
|                                                         |                                 |                                                                                                    | Pesquisar Limpar                                                                                             |                                           |
| +++ Opções de consulta                                  |                                 |                                                                                                    |                                                                                                    |                                           |
|                                                         |                                 | Ordenação: Título                                                                                                    | Vnidade de<br>Informação: 1 selecionado                                                                      | ~                                         |
| Buscar por: Livre 💙                                     |                                 | Ano de publicação:                                                                                                    | Tipo de<br>obra: Todas                                                                                       | ~                                         |
| Registros por página: 20 🗸                              | Pesquise por<br>título ou autor |                                                                                                    | C DEVELOPMENT Remains                                                                                        |                                           |
| Termo pesquisado<br>"calculo"                           |                                 |                                                                                                    |                                                                                                    | Adicionar à cesta:<br>Todos   Esta página |
|                                                         |                                 |                                                                                                    | Primeira página « Ante                                                                                       | erior 1-20 Próxima » Última página        |
| Refinar sua busca                                       | Resultados *151* Cesta          | Pesquisa Target GEDWeb                                                                                                    |                                                                                                    |                                           |
| Unidade de Informação<br>São Paulo(289)                 |                                 | Álgebra linear e aplicações -<br>CALLIOLI, Carlos A.; DOMINGU<br>el reform. São Paulo: Atual, 199<br>Número de chamada; Con | 6. ed. reform. / 1990 - (Livros)<br>ES, Hygino H.; COSTA, Roberto Celso Fi<br>30. 352 p. ISBN 9788570562975. | abricio. Álgebra linear e aplicações. 6.  |
| Tipo de obra<br>Dissertações(4)<br>E-books Pearson(136) |                                 | Exemplares   Rafarância                                                                                                    | Marc Reserva                                                                                                 | 2 P M Acerva:<br>16988                    |

O Pergamum realiza reserva somente quando **todos os exemplares** do título estiverem emprestados.

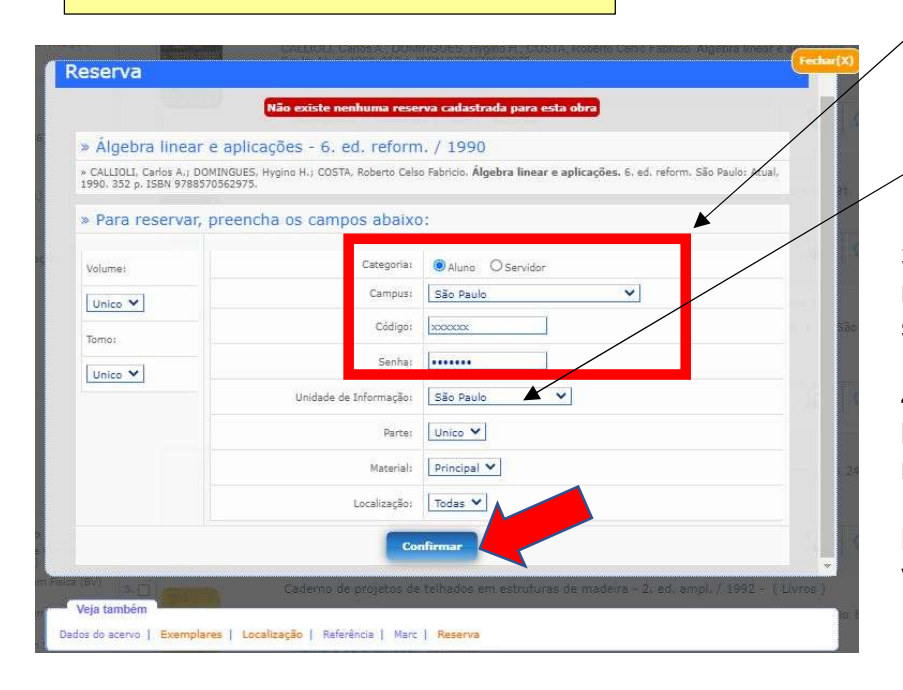

Insira seus dados de login, confirme a **Unidade de Informação (São Paulo**) e clique no botão confirmar

3- O sistema informará se a reserva foi realizada, caso tenha livro disponível não será possível efetuar a reserva.

4- O livro reservado ficará disponível na biblioteca por 48 após a confirmação via e-mail.

**Dica**: a confirmação de liberação chegará via e-mail.